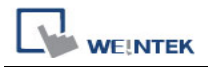

## i Series Touch Panel Screen Supports Portrait Display

i series touch panel screen supports portrait display. The following steps introduce how to apply this function.

Notice: this function is provided by i series only.

1. This picture shows an example of landscape display on MT8100i;

| * | ň |   |   |       |                                        |   |   |  |
|---|---|---|---|-------|----------------------------------------|---|---|--|
|   | 1 |   |   |       | 1                                      | - |   |  |
|   |   |   |   |       | 1.1.1.1.1.1.1.1.1.1.1.1.1.1.1.1.1.1.1. | - |   |  |
|   | _ | - |   |       |                                        |   | _ |  |
|   |   |   |   |       |                                        |   |   |  |
|   |   |   |   |       |                                        |   |   |  |
|   |   |   |   |       |                                        |   |   |  |
|   |   |   | _ | WE!NV | IEW —                                  |   |   |  |

2. Firmware version: 20090527 or later:

| system information                                   | × |
|------------------------------------------------------|---|
| Network Version                                      |   |
| MT8xxx(S3C) firmware build 20090527<br>Type :MT8100I |   |
|                                                      |   |
| Ok                                                   |   |

3. Software version: V3.20 2009.07.30 or later:

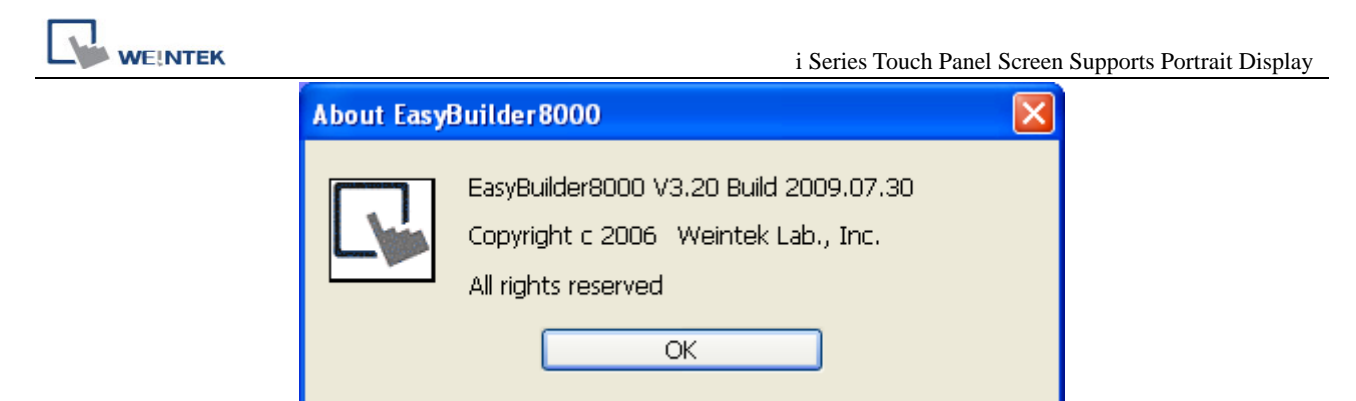

4. First, setup the HMI by selecting "Enable portrait mode" under System Settings-Firmware setting tag. Then restart the HMI;

| System settings 🛛 🔀                                          |
|--------------------------------------------------------------|
| Network Time/Date Security History N Firmware setting        |
| Upgrade firmware                                             |
| Portrait Mode                                                |
| Enable portrait mode<br>(It will take effect at next reboot) |
| Cancel Apply OK <-                                           |

 Run the EasyBuilder 8000 program and click File/New to create a new project file. Choose i series model name from the "Model" pull-down list and set the "Display Mode" to "Portrait". Click "OK" button;

| WE!N | i Series Touch Panel Screen Supports Por                                                              | trait Display |
|------|----------------------------------------------------------------------------------------------------|---------------|
|      | EasyBuilder(Copyright c 2006 Weintek Lab., Inc.)                                                      |               |
|      | Welcome to EasyBuilder8000. Please select your model.                                                 |               |
|      | Model : MT6070iH/MT8070iH/MT6100i/MT8100i (480 X 800) - I 💙<br>Display mode : Portrait 🗸 Use template |               |
|      | OK Cancel                                                                                             |               |

6. A new project file is created as follows:

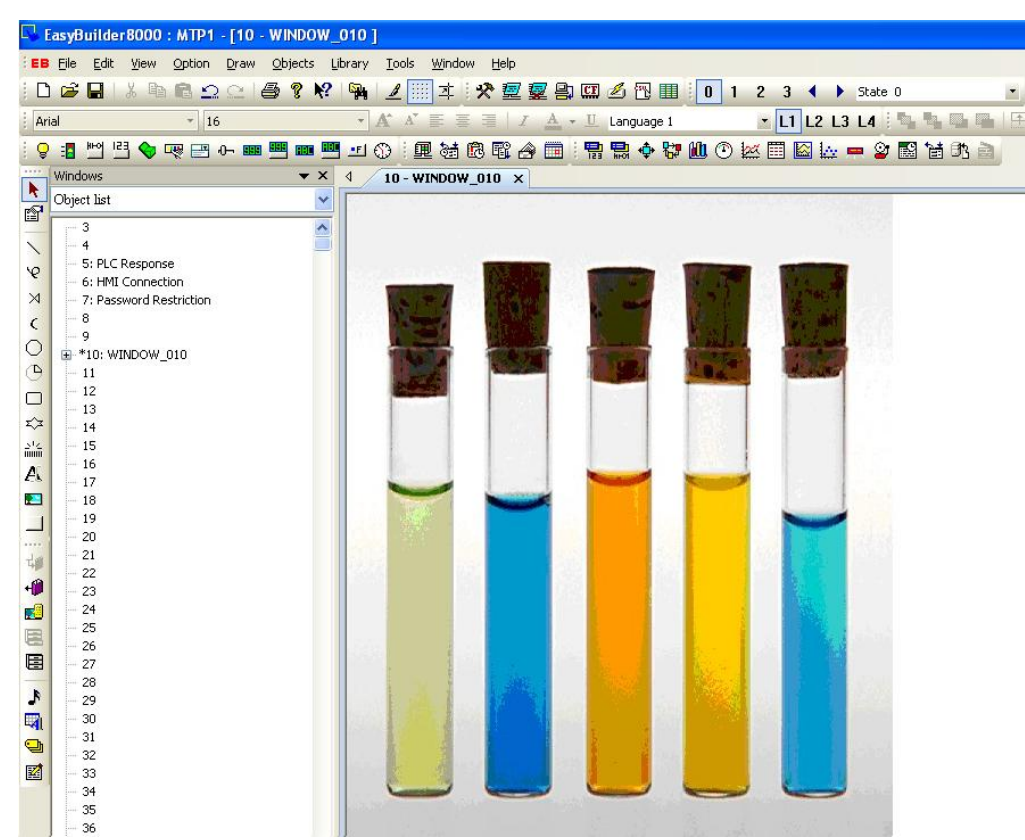

7. Download firmware to the touch panel HMI. The HMI now displays in portrait orientation.

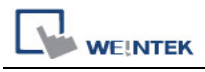

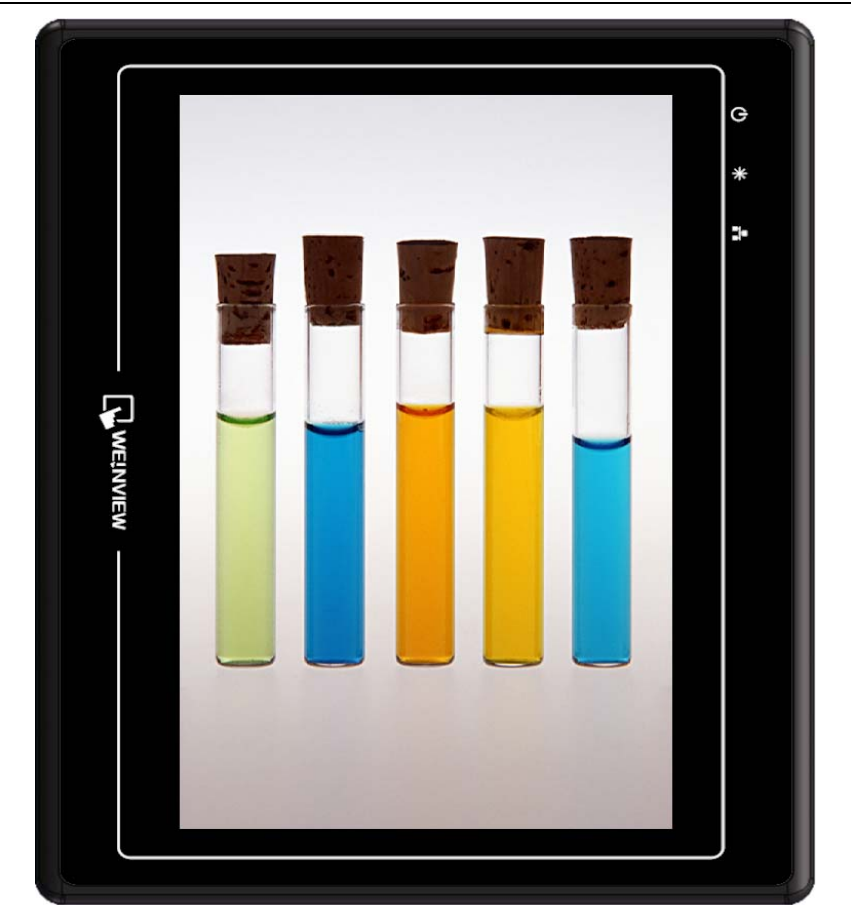